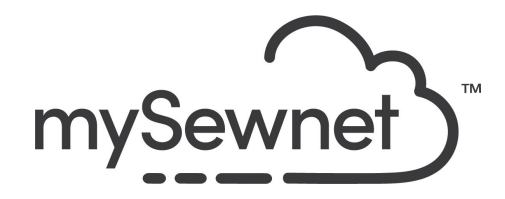

mySewnet Embroidery Software Levels: Gold/Platinum

## **Quilt Block Wizard**

Create a filled or outline quilt block automatically with this wizard.

- Build a block filled with quilting stitches
- Pick a block shape, set the size and add an embroidery design
- Choose a fill style such as Stipple, Crosshatch or Echo to fill the area around the design with quilting

| 1. | Open mySewnet Embroidery. Choose<br>Blank Canvas. In the Hoop Selection<br>pop-up choose 240mm x 150mm Hoop.<br>Orientation Natural. Click OK                       | Hoop Selection<br>Hoop Type<br>Hoop Group:<br>Hoop Size:<br>Orientation                                                                        | Pfaff creative Icon<br>240mm x 150mm - creative Mi<br>1ncluded in My Hoops                                                     | aster Hoop v   |
|----|----------------------------------------------------------------------------------------------------|----------------------------------------------------------------------------------------------------|----------------------------------------------------------------------------------------------------|----------------|
|    |                                                                                                    | Natural     Rotated  Enter Size     Enter Hoop Size     Width:     Height:                                                                     | 150 mm<br>240 mm                                                                                                    | OK Cancel Help |
| 2. | Go to Create, Click on Quilt Block<br>When you open the wizard there are<br>several choices.<br>If you click on them there will be an image                         | Quilt<br>Block                                                                                                    |                                                                                                    |                |
| 3. | In the dialog box, choose Filled Quilt<br>Block; Outline Inner Shape.<br>This means we will create a quilt block<br>with an empty shape in the center<br>Click Next | <ul> <li>Filled Quilt Bit</li> <li>Outline Quilt Bit</li> <li>Filled Quilt Bit</li> <li>Filled Quilt Bit</li> <li>Outline Quilt Bit</li> </ul> | ock; Inner Embroidery<br>Block; Filled Inner Shape<br>ock; Outline Inner Shape<br>Ock; No Inner Shape<br>Block; No Inner Shape |                |

| 4. | In the Select Size dialog box, Set the<br>Shape to 2, rectangle.<br>Enter Size alternative set A to 110mm and<br>B to 190mm<br>Uncheck the Cut Line box, Click Next                                                                                                    | Item tem tem tem tem tem tem tem tem tem                                                                                                    |
|----|----------------------------------------------------------------------------------------------------|----------------------------------------------------------------------------------------------------|
| 5. | In the Select Shape dialog box there are a<br>lot of shapes to choose from, but this time<br>choose number 3, the square<br>In the Shape Size box, set the Width and<br>Height to 44mm.<br>If Proportional is selected you only have<br>to fill in one of the measurements, the<br>height and width will be exactly the same<br>Move the square to the upper part of the<br>area, leaving approximately the same<br>area around the top and the sides.<br>Click Next | Quit Block Ward - Select Shape         shape         shape |
| 6. | In the Select Fill Pattern dialog box you<br>can choose from a variety of fill patterns.<br>When you get into the dialog box the<br>stipple pattern will appear.<br>In this case we will click on echo. The<br>pattern changes immediately. If you are<br>not pleased with the outcome, click on<br>Back and move the inner square.<br>Then click on Options                                                                                                    |                                                                                                    |

| 7 | In option dialog box choose Double Stitch,                                                           | Echo Fill X                                                    |
|---|----------------------------------------------------------------------------------------------------|----------------------------------------------------------------|
|   | and set Suton Length to Zmin, click OK                                                               | Options                                                        |
|   |                                                                                                    | Echo Area Style                                                |
|   |                                                                                                    | <ul> <li>Internal Fill</li> <li>1</li> </ul>                   |
|   |                                                                                                    | Internal Lines O 2                                             |
|   |                                                                                                    | C Edemal Lines                                                 |
|   |                                                                                                    | External and Internal Lines     Stitch Type     Running Stitch |
|   |                                                                                                    | Echo lines                                                     |
|   |                                                                                                    | Spacing Stitch Length Gap: 5.0 mm 🔹 2.0 mm 束                   |
|   |                                                                                                    |                                                                |
|   |                                                                                                    | OK Cancel Apply Help                                           |
| 8 | The quilt block is finished, now it is time to<br>add a letter in the open area. Go to letter<br>tab |                                                                |

| 9   | Choose American Gothic 25-75mm, in the Elegant Category.                                                                        | File       Home       Create       Encore       Letter       Su         File         Swirl 25-55mm         Effects         ABC abc 123         Felting Line 20-50mm         Felting Line 20-50mm         Felting Line 20-50mm         Felting Line 20-50mm         Felting Line 20-50mm         Felting Line 20-50mm         Felting Loc         Wing Col Colspan         Wing Bold 25-70mm         Wing Bold 25-70mm         Wing Bold 25-70mm         Wing Dec         Elegant         American Gothic 25-75mm         Sa         American Gothic 25-75mm |
|-----|----------------------------------------------------------------------------------------------------|----------------------------------------------------------------------------------------------------|
| 10. | Type the letter you want into the Letters<br>box.<br>Hold down shift key to get an upper case<br>letter<br>Set the size to 35mm | Design Frame Appliqué Embellish Ma<br>b<br>e<br>ier<br>Letters Size                                                                                                    |
| 11. | On the right side of the toolbar, click on<br>Apply                                                                             | Apply Place the lettering in the work area.                                                                                                    |
| 12  | Move the letter into the open area                                                                                              |                                                                                                    |

| 13. | Combine the designs to create a complete<br>design with the placement you have.<br>Use Combine All to combine everything in<br>the hoop.                | ne Appliqué Embellish Mc<br>45° ↑<br>Combine - 45° ↑<br>Combine All<br>ify<br>pn<br>E Fix as Stitches                                                                                                    |
|-----|----------------------------------------------------------------------------------------------------|----------------------------------------------------------------------------------------------------|
| 14. | Note that all the colors are shown in the Color Select list.                                                                                            | Design Panel<br>Information<br>$4144 \leftrightarrow 11$<br>2 1 19<br>Color Select<br>2 2                                                                                                    |
| 15. | To save the design click on File and Save<br>As. This will save a .vp4 file that is fully<br>editable again if you want to continue<br>working with it. | Save As       ×         ← → ↑       ← mySewnet > My Designs          Organize ~       New folder          ■       mages          ●       My Drive       Name         ●       My Drive       No items match your search.         ●       OneDrive          ■       OneDrive          ■       Date modified       Type         No items match your search.           ■       Disclose          ■       Disclose          ■       Disclose          ■       File name:       frolicking Butterfliestypel         Save as type:       Husquarma Viking / Pfaff (*xp4)           A Hide Folders       Save       Cancel         _d       _d       _d |
| 16. | If you want a different format you use the Export instead.                                                                                              | Welcome   New Window   Open   Insert   Save   Save   Save   Save As   Export                                                                                                    |

| 17. | Here you will get a list of all available<br>formats and you can choose the format<br>you need for your embroidery machine.                                                                                                    | Image: Husqvarna Viking / Pfaff (.vp4)         Image: Husqvarna Viking / Pfaff (.vp3)         Image: Husqvarna Viking / Pfaff (.vp3)         Image: Husqvarna Viking / Pfaff (.vp3)         Image: Husqvarna Viking / Pfaff (.vp3)         Image: Husqvarna Viking / Pfaff (.vp3)         Image: Husqvarna Viking / Pfaff (.vp3)         Image: Husqvarna Viking / Bernina (.pec)         Image: Compucon / Singer (.soc)         Image: Husqvarna Viking Designer I (.shv)         Image: Husqvarna Viking / Pfaff (.vip)         Image: Husqvarna (.hus)         Image: Husqvarna (.hus) |
|-----|----------------------------------------------------------------------------------------------------|----------------------------------------------------------------------------------------------------|
| 18. | On the Export pop-up you also get<br>additional choices under Optimize for<br>Sewing.<br>These are settings you can change in<br>Configure.                                                                                                    | Optimize for Sewing         Combine         Remove Overlap         ColorSort         Ø Optimize Stitch Length:                                                                                                    |
| 19. | If you open Configure under the File menu<br>and the Export Tab you can select your<br>options.<br>Removing the checkmarks for Combine<br>and Color Sort helps if you want to decide<br>when to do that manually before Export.<br>This is very useful when working with<br>Appliqué designs where you want to keep<br>the number of color blocks for the<br>technique steps.<br>When you have made the changes click<br>Apply and OK. | ImpSewnet <sup>™</sup> Configure       X         ImpSewnet       Utilities       Appearance       Import       Export         Optimize for Sewing       Combine       Remove Overlap       ColorSort         ColorSort       Øptimize Stitch Length:       Options                                                                                                    |

| 20. | Under File and Print, you will get the<br>option to print a template. This is perfect if<br>you want to experiment with the<br>placement or see how the design aligns.       | Print Copies: 1                                                                                                    |
|-----|----------------------------------------------------------------------------------------------------|----------------------------------------------------------------------------------------------------|
|     | Make sure the Design Scale is set to<br>100%<br>You can choose what information you<br>want on your template by<br>checking/unchecking the boxes under<br>Print Information. | Print Overview         Scale       Hoop Zoom to Fit         Print Hoop Grid         Worksheets         Print Individual Worksheets         Design Scale       100%         G Grid         Flip design for felting or reverse embroidery         Print Information         © Dimensions         ☑ Hoop         ☑ Color Information         ☑ Embellishment Information         ☑ Notes         ☑ Settings         ☑ Export Options         ☑ Technical Information         ☑ Millimeters (mm)         ◯ Inches (*) |
|     |                                                                                                    | Print Setup                                                                                                    |